# 贵州省建筑业协会文件

黔建协通 [2022] 13 号

## 关于组织评选 2022 年度贵州省建筑业企业 优秀项目经理的通知

各市、州建筑业协会,各会员单位:

为提高我省工程项目建设管理水平,表彰在项目施工、管理和经营中成绩突出的项目经理,贵州省建筑业协会决定开展

"2022年度贵州省建筑业企业优秀项目经理"评选活动。现将 有关事项通知如下:

一、申报者所在企业应是贵州省建筑业协会会员。

二、申报时间:截至2022年11月30日止。

三、请严格按照《贵州省建筑业企业优秀项目经理评选管理办法》(见附件1)组织申报,活动不收取任何费用。

四、即日起申报者可通过协会官网进行网上申报,申报完 成后打印申报表一份,经推荐单位盖章,报协会秘书处。

1

网上申报方法: 详见贵州省建筑业企业优秀项目经理网上 申报操作手册(见附件2)。

**五、**评选结果将在协会官网公布,并在 2023 年度协会年会 上予以表彰。

六、联系人: 邹雨、谢钦

联系电话: 0851-85360461、85360048

附件:

1. 贵州省建筑业企业优秀项目经理评选管理办法

2. 贵州省建筑业企业优秀项目经理网上申报操作手册

3. 贵州省建筑业企业优秀项目经理申报表

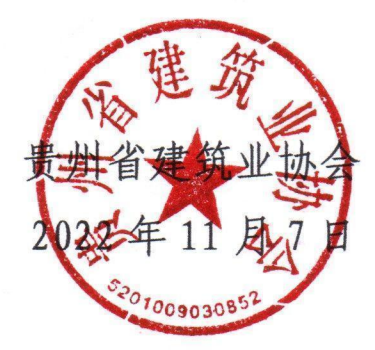

附件1:

#### 贵州省建筑业优秀项目经理评选管理办法

#### 第一章 总 则

第一条 为提高我省工程建设项目管理水平,鼓励建筑业企业 项目经理遵守职业道德,认真专研业务、履行职责,成为懂技术、 会管理、善经验的项目管理人才。根据《贵州省建筑业协会章程》 结合我省实际,制订本办法。

第二条 评选活动本着对社会负责、对项目经理负责的精神, 遵循公正、公平、公开的原则。

第三条 建筑业优秀项目经理评选活动每年组织一次,是一项 行业公益性活动。申报者自愿申报,由各市、州建筑业协会或企 业主管部门进行推荐,贵州省建筑业协会组织进行综合评定。

#### 第二章 申报范围和评选条件

第四条 申报者所在企业应是贵州省建筑业协会会员,且具有 独立法人资格。

第五条 外省入黔的建筑施工企业项目经理,均可自愿申报参加评选。外省入黔企业项目经理参评,考核其在贵州省内的业 绩。

第六条 申报者应当符合下列条件:

(一)遵守国家法律,认真贯彻执行有关法规、工程技术标准及规定,履行合同好,圆满完成施工项目承包合同中由项目经理负责履行的各项条款,在工程项目建设管理中取得优异成绩。

3

(二)近三年(含申报当年)担任项目经理,推荐时仍在从

事项目经理工作,并具有二级及以上注册建造师证书和安全生产 考核合格证书。

(三)严格财务管理制度,加强项目成本核算,有效地控制 了工程建设成本,必须将安全生产费用足额用于安全防护和安全 措施。

(四)严格执行四控制(进度、质量、成本、安全控制)、 三管理(合同、信息、现场管理)、一协调(组织协调)和国家 有关规范、标准,积极推广新技术、新工艺、新材料、新设备及 智慧工地和绿色施工示范,提前或按期实现合同工期,并取得明 显的经济效益;

(五)近三年所完成工程建设项目合格率达到100%。获得市、 州及以上工程质量奖或安全文明工地奖;获得绿色施工和新技术 应用示范工程奖;获得市、州级及以上行业质量、安全荣誉奖。(以 上奖项的任意一项)

(六)施工现场管理好,实现安全生产和文明施工,近三年 中没有发生过一般及以上工程建设质量安全事故,未拖欠农民工 资的行为。并注重环境保护和节约资源的应用。

#### 第三章 评审程序

第七条 申报者按要求填写《贵州省建筑业企业优秀项目经理 申报表》并网上填报申报材料,交由各市、州建筑业协会或企业 主管部门审核推荐。

第八条 在市、州建筑业协会或企业主管部门推荐的基础上, 由贵州省建筑业协会秘书处初审后,交由协会常务理事会最终审

4

定。

第九条 被评为"贵州省建筑业优秀项目经理"的个人,由贵 州省建筑业协会颁发证书,并在年会上进行表彰。

#### 第四章 工作纪律

第十条 申报者和推荐单位一定要实事求是,严格把关,客观 评价,确保质量。杜绝任何形式的弄虚作假、徇私舞弊,确保评 选表彰活动的严肃性、权威性和公正性。

第十一条 工作人员要秉公办事,严格执行推荐标准和有关规 定,严格遵守纪律,自觉抵制不正之风。对违反者,视情节轻重 给予批评、警告,直至建议所在单位给予行政处分。

#### 第五章 附 则

第十二条 本办法解释权在贵州省建筑业协会。 第十三条 本办法自下发之日起实施。

# 贵州省建筑业企业优秀项目经理

网上申报操作手册

贵州星空间科技有限公司

二零二二年十一月

| 第一章 主界面介绍 |    |
|-----------|----|
| 1.访问管理    | 3  |
| 第二章 系统登陆  | 4  |
| 1.账号注册    | 4  |
| 2.登陆      | 5  |
| 3.申报      | 6  |
| 3.1.申报单位  | 8  |
| 3.2.申报人信息 | 8  |
| 3.3.申报工程  | 9  |
| 3.4.下载申报表 | 10 |
| 3.5.上传附件  | 11 |
|           | 12 |
| 4.1注销     | 13 |
| 4.2更改密码   |    |
| 第三章 结束语   |    |
|           |    |

### 第一章 主界面介绍

#### 1. 访问官网

官网地址: <u>https://www.gzsjzyxh.cn/</u>,

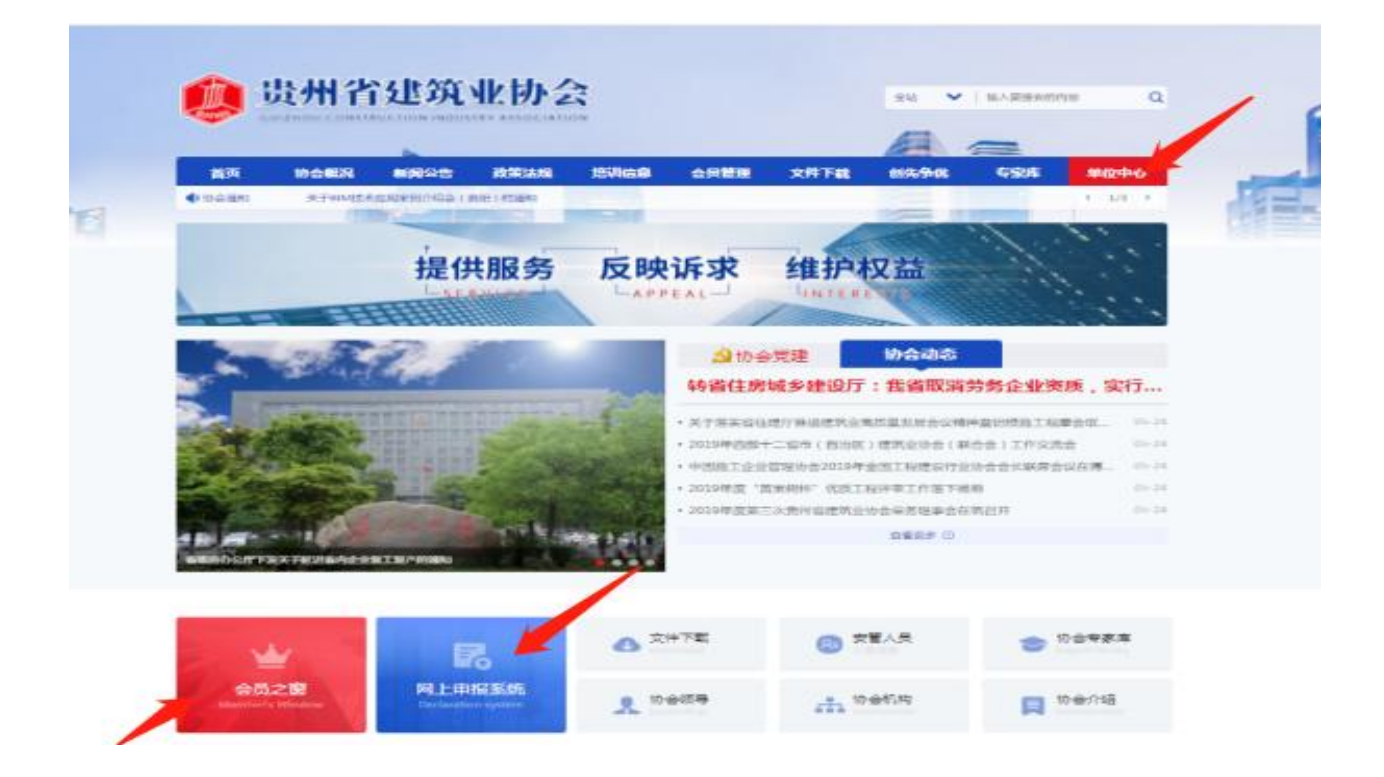

在"贵州省建筑业企业优秀项目经理"网上申报系统申报操作中主 要运用的是主页面菜单栏中的"单位中心"栏、下方会员之窗、网上申 报系统均可进入;具体操作请见下文。

#### 第二章 系统登录

#### 1. 账号注册

点击一级菜单栏中的"单位中心-会员登录"处进行会员单位账号登录(注:这里针对的是会员单位登录入口)进入登录界面后,若是第 一次进入系统的用户需进行账号注册,操作步骤:

首先,点击"还没账号? 立即注册"进入账号注册通道;

其次,根据注册界面的提示内容填完成相应的用户设置信息的填写, 如账户名、密码、邮箱、输入手机号等,用系统发布的短信验证码进行 注册;

最后,点击【注册】即可完成注册。具体操作演示见下图:

| 会员单位登录・通道直列                        | 💞 云贝官荘永坑                                                                                                    |
|------------------------------------|----------------------------------------------------------------------------------------------------|
|                                    | No. Sites                                                                                                    |
| 道施入推动告诉                            | #15 (MEC)-14(2#15)                                                                                                    |
| 還輸入的對發展曲得                          | antimite applicantimite                                                                                                    |
| 口 记住我 意记账题2                        | 4.74/m (\$10.1474)m                                                                                                    |
| DF#R                               | 9469 WEX-94/90                                                                                                    |
| 送2账号? 立即注册 点击"还没账号? 立即注册"进入 账号注册通道 | Image: Constraint of the second second se |

2.登录

用户输入自己的账号和密码点击【登录系统】 即可进行登录(该处 可勾选"记住我",下次再次登录系统时就不再输密码,可直接登录); 具体操作演示见下图:

| 会员单位登录 |         | <ul> <li>输入"账户"和"密码</li> <li>点击【登录系统】</li> </ul> |
|--------|---------|--------------------------------------------------|
| 星空间    |         |                                                  |
|        |         | //                                               |
| ☑ 记住我  | STORES? |                                                  |

#### 3. 申报

登录系统成功后,在主页左边能看到一列操作菜单,内容包括基础 信息、奖项管理、申请会员、会员升级、申报奖项、申报记录、缴费记 录、业绩申报、消息通知等; 申报系统操作步骤:

第一步: 点击【申报奖项】 右边会显示出所有的奖项内容,选中 "贵州省建筑业优秀项目经理"点击【去申请】 即可进入资料上传界面;

第二步: 界面展开后请先阅读申请须知,然后在填写申请表单处点击【开始填写资料】进行各项申请材料的填写。

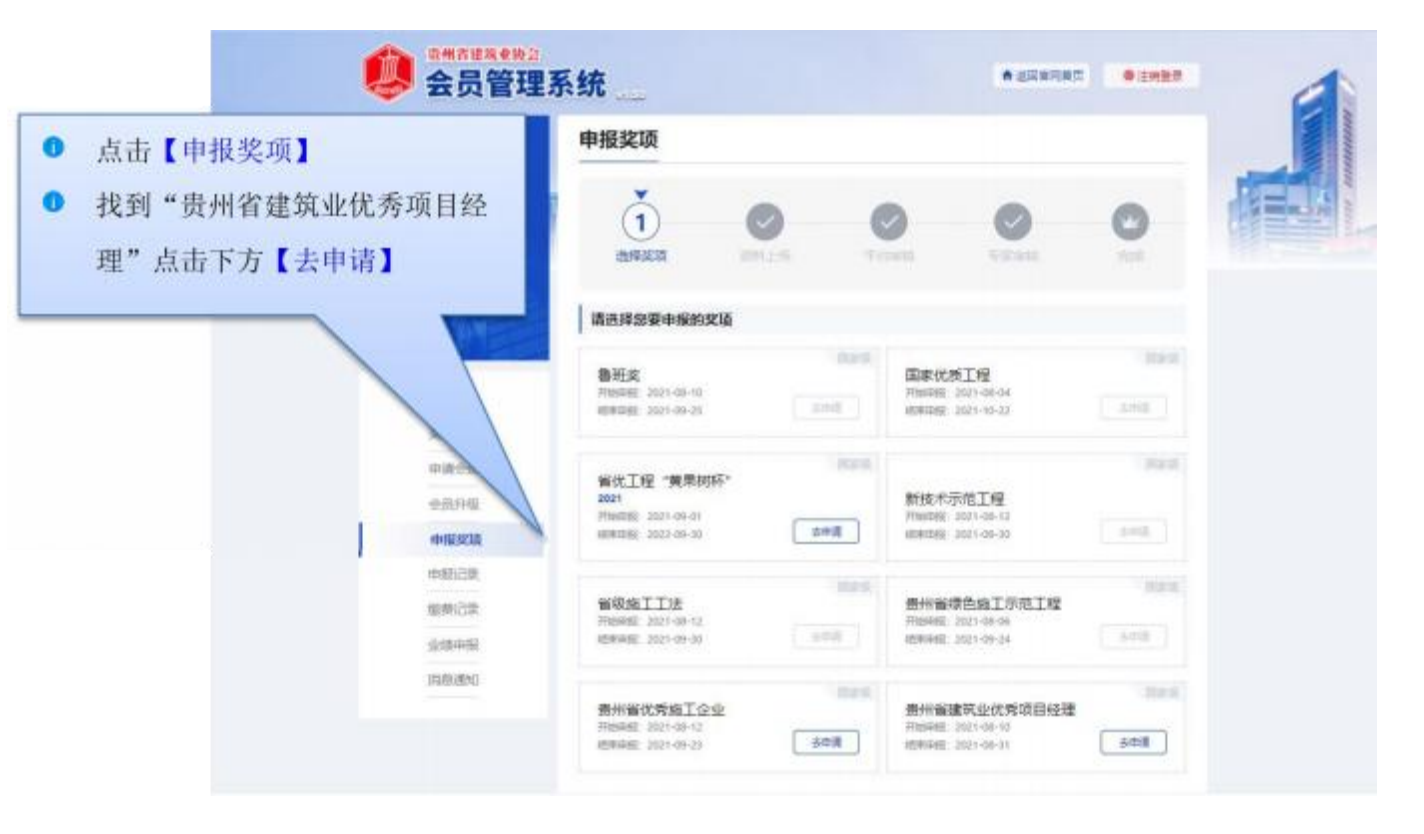

具体操作演示见下图:

|                                              | AST            |                  |         | Contraction of the local division of the local division of the loc |        |
|----------------------------------------------|----------------|------------------|---------|----------------------------------------------------------------------------------------------------|--------|
| 2                                            | 申报奖项:贵州        | 州省建筑业优势          | 领目经理    |                                                                                                    | 返回奖项列表 |
| shea<br>// 理事单位<br>会员有效明孕2022-09-11 17:03:19 | 通経変項           | <b>2</b><br>资料上传 | 平台审核    | <b>マ</b><br>安家审核                                                                                                    |        |
| 续贵                                           | 申请须知 Applicat  | ion Notes        |         |                                                                                                    |        |
|                                              | 本奖项为线上申报,请点    | 击下方按钮进入申报表单      | 埴报页面    |                                                                                                    |        |
| 基础信息                                         | ⊘ 去州省优秀项目经理评选: | 办法(1).doc 生下載    |         |                                                                                                    |        |
| 奖项管理                                         |                | cument edit      |         |                                                                                                    |        |
| 会员升级                                         |                |                  |         |                                                                                                    |        |
| 申报奖项                                         |                | Γ                | 《开始填写资料 |                                                                                                    |        |
| 申报记录                                         |                |                  |         |                                                                                                    |        |
| 缴费记录                                         |                |                  |         |                                                                                                    |        |
| 业绩申报                                         |                |                  |         |                                                                                                    |        |
| 消息通知                                         |                |                  |         |                                                                                                    |        |

进入资料填写页面后,在左侧可看到提示需要填写的资料内容,分 别有申报单位、申报人信息、担任项目经理负责施工管理的典型事迹、 上传附件等,请按照相关信息依次进行填写。

#### 3.1. 申报单位

| 需填写表单申报表          | 由把做件          |          |      |            |   |
|-------------------|---------------|----------|------|------------|---|
| 📀 申报单位            | 甲叔甲位          |          |      |            | C |
| ○ 申报人信息           | 推荐协会(单位)      | 测试文字     |      |            |   |
| 担任项目经理负责施工管理的典型事迹 | 申报人所在企业名<br>称 | 测试文字测试文字 |      |            |   |
| ● 上传附件            | 联系电话          | 测试文字     | 填报日期 | 2021-09-14 |   |

操作:点击菜单栏中【申报单位】 填写相关信息。

注意:关于申报单位的填写,有的申报单位即是承建单位,按要求 照实 填写即可。

#### 3.2. 申报人信息

|                                          | 申报人信息                          |                      |             |          |
|------------------------------------------|--------------------------------|----------------------|-------------|----------|
| <b>器</b> 項与表甲甲报表                         |                                |                      | _           |          |
| > 申报单位                                   | 姓名                             | xzcz测试文字             | 性别          | ●男 ○女    |
| ▶ 申报人信息                                  | 出生年月                           | 2021-09-22           | 民族          | 测试文字测试文字 |
| 担任项目经理负责施工管理<br>的典型事迹                    | 文化程度                           | 测试文字测试文字             | 政治面貌        | 测试文字     |
| ) 上传附件                                   | 参加工作时间                         | 测试文字测试文字             | 专业技术职称      | 测试文字测试文字 |
|                                          | 注册建造师等级及<br>专业                 | 测试文字                 | 职务          | 测试文字     |
|                                          | 工作单位                           | 测试文字                 |             |          |
| と 保存草稿                                   | 单位地址                           | 测试文字                 |             |          |
| <ul> <li>         ④ 在线预览     </li> </ul> | 单位电话                           | 测试文字则试文字             | 邮政编码        | 测试文字     |
| ✓提交平台审核                                  | 上传照片                           | + 选择文件 只能上传jpg/png文件 | ≑,且不趨过500kb |          |
|                                          | 近三年内负责的工<br>程名称及所任项目<br>经理职务 : | 测试文字                 |             |          |

#### 3.3.申报工程

| 需填写表单申报表                                                     |                                                        |             |      |     |  |
|--------------------------------------------------------------|--------------------------------------------------------|-------------|------|-----|--|
| ✓ 申报单位                                                       | 担任项目经理                                                 | 负责施工管理的典型事迹 |      |     |  |
| ● 申报人信息                                                      | 工程项目名称                                                 | 请输入         |      |     |  |
| 担任项目经理负责施工管理<br>的典型事迹                                        | 工程项目地点                                                 | 演输入         |      |     |  |
| ● 上传附件                                                       | 建设单位                                                   | <b>演输</b> 入 |      |     |  |
|                                                              | 合同工期                                                   | 濟输入         | 实际工期 | 请输入 |  |
|                                                              | 工程概算                                                   | <b>濟</b> 输入 | 竣工決算 | 请输入 |  |
| <ul> <li>□ 保存車構</li> <li>● 在紙類為</li> <li>✓ 提交平台审核</li> </ul> | 实施项目管理的具<br>体力法:                                       | / 津柏入       |      |     |  |
|                                                              | 获市 (州) 级及以<br>上工程质量迄获禄<br>色施工、新技术应<br>用示范工程定备和<br>及時前回 | 清帕入         |      |     |  |

操作: 点击菜单栏中【担任项目经理负责施工管理的典型事迹】 按 真实信息填写即可。

#### 3.4. 下载申报表

说明:填写截止"担任项目经理负责施工管理的典型事迹"是申报表基本内容, 点击在线预览进入查看填写信息是否无误,确认无误后进行下载,线下补充剩余 待完善内容以及盖章。

| 申报奖项: 贵州省建筑业份 | 诱项目经理     |            |                       | 关闭预览     | ✔ 提交审核 | 下载文件     |
|---------------|-----------|------------|-----------------------|----------|--------|----------|
|               | 候选人所在企    | 业名称:       | 测试文字测                 | 试文字 (公   | (章)    | <u>\</u> |
|               | 联系电话:     |            | 测试文                   | \$<br>   |        |          |
|               |           | 填报         | 日期: 2021 <sup>-</sup> | -09-14   |        |          |
|               |           |            |                       |          |        |          |
|               |           |            |                       |          |        |          |
|               | 姓名        | xzcz测试文字   | 性 别                   | 1        |        |          |
|               | 出生年月      | 2021-09-22 | 民族                    | 测试文字测试文字 |        |          |
|               | 文化程度      | 测试文字测试文字   | 政治面貌                  | 测试文字     | 照片     |          |
|               | 参加工作时间    | 测试文字测试文字   | 专业技术职称                | 测试文字测试文字 |        |          |
|               | 注册建造师等级及专 | 测试文字       | 职务                    | 测试文字     |        |          |

#### 3.5.上传附件

| 而與司权半甲拟权                                        | An and a second second se |  |
|-------------------------------------------------|----------------------------------------------------------------------------------------------------|--|
| <ul> <li>申报单位</li> <li>申报人信息</li> </ul>         | 1、注册建造师证<br>扫描件<br>只能上传prg/jpg/pdf/doc文件,且不超过100MB                                                                                                    |  |
| <ul> <li>担任项目经理负责施工管理</li> <li>的典型事迹</li> </ul> | 2、安全生产考核<br>合格证扫描件<br>只能上传png/jpg/pdf/doc文件,且不超过100MB                                                                                                    |  |
|                                                 | 3、获得市(州)<br>级及以上工程质量<br>奖或绿色釉工、新<br>技术应用示范工程<br>奖证书扫描件                                                                                                    |  |
|                                                 | 4、该获奖工程项<br>目经理的任职文件<br>扫描件<br>只能上传png/pg/pdf/doc文件,且不超过100MB                                                                                                    |  |
| ● 在线预览                                          | 5、获得文明施工<br>现场证明材料扫描<br>件                                                                                                    |  |
| ✓提交平台审核                                         | 6、企业注入承诺<br>书(原件) 內容应包<br>括:1. 申报资料算<br>实有效有效。2.<br>近三年所完成工程<br>建设项目合格率达<br>到100%,没有发<br>生过一般双以上工<br>程建设质量安全事<br>故、无据欠农民工<br>100%                                                                                                    |  |

操作: 点击菜单栏中【上传附件】 将相关文件信息按照要求上传完整。

提交审核: 依次按照要求填写完所有资料后,可点击【在线预览】 查看所有信息,检查确认无误后,点击【提交平台审核】 即可完成申报 表提交。

#### 4.注销及其他

#### 4.1.注销

|                                    | 申报奖项                                                                        |                                                      |            |
|------------------------------------|-----------------------------------------------------------------------------|------------------------------------------------------|------------|
| shea<br>父母和知道                      |                                                                             | マ         マ           〒白市枝         63市枝              |            |
| 6#94/1212222-09-11 17:03:19<br>122 | 请选择您要申报的奖项<br>备班奖                                                           | MEN 国家优质工程                                           | 899        |
| 基础信息<br>奖项管理                       | 开始辛服:2021-08-10<br>括東參服:2021-09-25                                          | 开始中間:2021-08-04<br>相互申题:2021-10-22                   | 202        |
| 会员开级<br>申报奖项<br><b>申报记录</b>        | 省优工程"黄果树杯"<br>2021<br>开始中册: 2022-09-01<br>适更中册: 2022-10-05                  | 新技术示范工程<br>开始中層: 2021-08-12<br>始度中层: 2021-09-30      | 15日<br>エキオ |
| ● 樹震记录<br>业绩申报<br>消息通知             | <b>酱级施工工法</b><br><sup>开始申提:2021-08-12</sup><br><sup>病素申报:2021-09-30</sup> = | 受付置 要州省绿色施工示范工<br>开始中期:2021-08-06<br>碱素中期:2021-09-24 | 202<br>202 |
|                                    |                                                                             |                                                      | 100        |

操作: 如需注销登录时,点击右上角处的【注销登录】 即可退出系统,需要再进入后台,需重新输入账号和密码。

#### 4.2. 更改密码

| 会员单位登录       ▲ 运回家网         「株市人局与条件       ● 返回家网         「株市人局与条件       ● 返回家図         「株市人局与条件       ● 返回家図         「株市人局与条件       ● 返回家図         「株市人間白盤家商       ● 返回家図         □ 记住我       ● 返回家図         ● 立口を       ● 近日第2         ● 広急振号? 立期注册       ● 近日                                                                                                    |         | 。<br>世界<br>中国<br>中国<br>中国<br>中国<br>中国<br>中国<br>中国<br>中国<br>中国<br>中国 | 系统     |      | 贵州      | 省建筑业          | 协会      | The      |
|----------------------------------------------------------------------------------------------------|---------|---------------------------------------------------------------------|--------|------|---------|---------------|---------|----------|
| 請編入原号名称:       第編人原号名称:         請編人原号名称:       第編人等的豐富報母         前編人等的豐富報母       第編人等的豐富         ① 记住我       逸記志田2         登録展望7 立期注册       第編人等的理書                                                                                                    |         | 会员单位登录                                                              | ★ 近回家网 |      | Z       | 贝官            | 理       | 杀犹       |
| 新編入原号名称     919     編紙入919日       新編入学的登录家码     第第人学的登录家码     第第人学的登录       □ 记住我     法记志强2     編紙用目       登録長世     第第人学的登录     第第人学的登录       登録長号7 立即注册     取用     取用                                                                                                    |         |                                                                     |        | 忘记密码 |         |               |         |          |
| 新編入地的登録報码     新編 編A >> 180 第編       □ 记住我     送記室頭2       登録那     建築 次回日       登録那     建築 次回日       正安     100 点 击 此 处 更                                                                                                    |         | 请输入财务名称                                                             |        |      | 9810    | INT 1993      |         |          |
| □ i记住我     遊記密码2     細い田田<     細い田田<     細い田田       登録点*     登録点*     細い田田<     細い田田<     細い田田       登録点*     登録点*     細い田田<     細い田田     細い田田       登録点*     登録点*     細い田田<     細い田田     細い田田       登録点*     登録点*     細い田田<     細い田田     細い田田       登録点*     田田<     細い田田     細い田田     細い田田       ●     日田<     田     細い田田     細い田田       ●     日田     田     田     田                                                                                                    |         | 请输入您的登录密码                                                           |        |      | wiii    | ama, p+16公布印  |         |          |
| 1     1     1     1     1     1     1     1     1     1     1     1     1     1     1     1     1     1     1     1     1     1     1     1     1     1     1     1     1     1     1     1     1     1     1     1     1     1     1     1     1     1     1     1     1     1     1     1     1     1     1     1     1     1     1     1     1     1     1     1     1     1     1     1     1     1     1     1     1     1     1     1     1     1     1     1     1     1     1     1     1     1     1     1     1     1     1     1     1     1     1     1     1     1     1     1     1     1     1     1     1     1     1     1     1     1     1     1     1     1     1     1     1     1     1     1     1     1     1     1     1     1     1     1     1     1     1     1     1     1     1     1     1     1     1     1 </th <th></th> <th>□ 记住我</th> <th>志记志兴?</th> <th></th> <th>380.051</th> <th>WHE CONCUMENT</th> <th></th> <th></th> |         | □ 记住我                                                               | 志记志兴?  |      | 380.051 | WHE CONCUMENT |         |          |
| ① 点击此处更         还没账号? 立即注册                                                                                                    |         |                                                                     |        |      | 16002G  | WAX NOTICES   | 2020000 | ]        |
| ● 点击此处更 还没账号? 立即注册 1838                                                                                                    |         | 1750 ALC                                                            |        |      |         | #R            | 7       |          |
|                                                                                                    | 0 占土业办  | 田 还没账号? 立                                                           | 卸注册    |      |         | 008           | 1       |          |
|                                                                                                    | • 点面此文: | *                                                                   |        |      |         |               |         |          |
| 改密码<br>● 填写用户相关信息                                                                                                    | 改密码     |                                                                     |        | PRO  | -       |               | 0       | 填写用户相关信息 |
| 0 古主【現交】                                                                                                    |         |                                                                     |        |      |         |               | 0       | 占去【堤衣】   |

用户忘记自己的登录密码或者需要修改登录密码时,在登录界面点 击【忘记密码】 可进行密码更改。

用户可根据自己的手机号,发送系统短信验证码,重新设置登录密码,完成后点击【提交】即可完成密码更改。

#### 第三章 结束语

本手册是面向贵州省建筑协会各企业需使用的相关工作人员而编写 的,内容全面且详细,我司本着用户至上的原则,在本手册中详细介绍 了《贵州省建筑业优秀项目经理网上申报系统》 的操作流程和使用 方 法,并配有对应的文字插图,观且方便使用。

本册中如有疏漏或者错误,希望各企业多提供宝贝的意见或建议, 以便于我司在下一版中积极修正改进,谢谢!

附件 3:

# 贵州省建筑业企业优秀

# 项目经理

# 申报表

| 申报者   | 姓 名:  |   |     |
|-------|-------|---|-----|
| 企业全   | 全称:   | ( | 公章) |
| 推荐协会( | 单位):  | ( | 公章) |
| 联系电   | 1. 话: |   |     |

填报日期: 年 月 日

| 出生年月 民族               | 照 |
|-----------------------|---|
| 文化程度 政治面貌             | 片 |
| 参加工作时间 专业技术职称         |   |
| 注册建造师等级 职务            |   |
| 工作单位                  |   |
| 单位地址                  |   |
| 单位电话 邮政编码             |   |
| 近三年内负责的工程名称及所任项目经理职务: |   |
|                       |   |
|                       |   |
|                       |   |
|                       |   |
|                       |   |
|                       |   |
|                       |   |
|                       |   |
|                       |   |
|                       |   |
|                       |   |
|                       |   |
|                       |   |
|                       |   |

从事项目管理工作简历、业绩及奖惩情况:

#### 担任项目经理负责施工管理的典型事迹

| 工程项目名称   |       |      |
|----------|-------|------|
| 工程项目地点   |       |      |
| 建设单位     |       |      |
| 合同工期     |       | 实际工期 |
| 工程概算     |       | 竣工决算 |
| 实施项目管理的; | 具体办法: |      |
|          |       |      |
|          |       |      |
|          |       |      |
|          |       |      |
|          |       |      |
|          |       |      |
|          |       |      |
|          |       |      |
|          |       |      |
|          |       |      |
|          |       |      |
|          |       |      |
|          |       |      |
| 1        |       |      |

| 获市、州级<br>及以上工程<br>质施工工程<br>支<br>成工工程<br>支<br>本<br>工<br>石<br>型<br>之<br>工<br>和<br>大<br>工<br>程<br>之<br>、<br>大<br>工<br>程<br>、<br>大<br>工<br>程<br>、<br>大<br>工<br>行<br>、<br>大<br>工<br>行<br>、<br>大<br>工<br>行<br>、<br>大<br>工<br>行<br>、<br>、<br>大<br>工<br>行<br>、<br>、<br>、<br>、<br>、<br>、<br>、<br>、<br>、<br>、<br>、<br>、<br>、<br>、<br>、<br>、<br>、<br>、 |    |   |   |
|----------------------------------------------------------------------------------------------------|----|---|---|
| 获文明施                                                                                                    |    |   |   |
| 工现场时                                                                                                    |    |   |   |
| 间及授予                                                                                                    |    |   |   |
| 部门                                                                                                    |    |   |   |
|                                                                                                    |    |   |   |
| 安 全<br>生 产<br>情 况                                                                                                    |    |   |   |
| 企业推荐意                                                                                                    | 见: |   |   |
|                                                                                                    |    |   |   |
|                                                                                                    |    |   |   |
|                                                                                                    |    |   |   |
|                                                                                                    |    |   |   |
|                                                                                                    |    |   |   |
|                                                                                                    | 年  | 月 | 日 |

| 企业主管<br>部门审核<br>意见      | 年 | 月 | 日 |
|-------------------------|---|---|---|
| 市、州 建 筑<br>业协会审查<br>意 见 | 年 | 月 | 日 |
| 省评委会评审意见                | 年 | 月 | 日 |
| 省建筑业协会意见                | 年 | 月 | E |